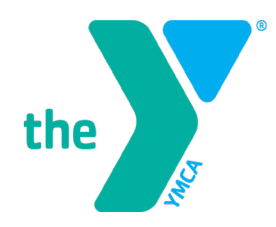

FOR YOUTH DEVELOPMENT FOR HEALTHY LIVING FOR SOCIAL RESPONSIBILITY

# 2023 HealthEquity Commuter Benefit Guide

To enroll in the program, you will need the following three pieces of information:

- The last 4 digits of your employee ID number
- Your date of birth
- Your home ZIP code

## **TABLE OF CONTENTS**

| I.   | Commuter Benefits Program                  | Pages 3 - 4   |
|------|--------------------------------------------|---------------|
| II.  | How to Register for a HealthEquity Account | Pages 5 - 9   |
| III. | How to Enroll in a Commuter Benefit        | Pages 10 - 13 |
| IV.  | How to Change your Commuter Benefit        | Pages 14 - 15 |
| V.   | How to Suspend your Commuter Benefit       | Pages 16 - 18 |

**NOTE:** If you have questions or need assistance accessing the HealthEquity platform, please contact the Association Office Benefits department at 212-630-9687 or email <u>benefits@ymcanyc.org</u>.

## **COMMUTER BENEFITS PROGRAM**

The HealthEquity<sup>®</sup> Commuter Benefits program allows you to pay for your monthly commute by using tax-free dollars. **Employees can enroll, change or suspend their benefit on a monthly basis.** 

#### **ELIGIBILITY AND COST**

Staff scheduled to work 20 – 29 hours per week on their **primary assignment** can deduct up to \$128.00 per month for their transit expenses and up to \$100 per month for qualified parking expenses from their paycheck, pre-tax.

Staff scheduled to work 30 – 40 hours per week on their **primary assignment** can deduct up to \$300 per month for their transit expenses and up to \$300 per month for qualified parking expenses from their paycheck, pre-tax. They are also eligible to take out additional monies on an after-tax basis.

#### **EFFECTIVE DATE OF COVERAGE AND ENROLLMENT**

| Benefit Month  | Enrollment Period                      | Payroll Deduction  |
|----------------|----------------------------------------|--------------------|
| January 2023   | November 1, 2022 – November 30, 2022   | December 23, 2022  |
| February 2023  | December 1, 2022 – December 31, 2022   | January 20, 2023   |
| March 2023     | January 1, 2023 – January 31, 2023     | February 17, 2023  |
| April 2023     | February 1, 2023 – February 28, 2023   | March 17, 2023     |
| May 2023       | March 1, 2023 – March 31, 2023         | April 28, 2023     |
| June 2023      | April 1, 2023 – April 30, 2023         | May 26, 2023       |
| July 2023      | May 1, 2023 – May 31, 2023             | June 23, 2023      |
| August 2023    | June 1, 2023 – June 30, 2023           | July 21, 2023      |
| September 2023 | July 1, 2023 – July 31, 2023           | August 18, 2023    |
| October 2023   | August 1, 2023 – August 31, 2023       | September 15, 2023 |
| November 2023  | September 1, 2023 – September 30, 2023 | October 27, 2023   |
| December 2023  | October 1, 2023 – October 31, 2023     | November 24, 2023  |

Below is the enrollment schedule for 2023:

#### MONTHLY BENEFIT

Employees will be deducted on the second pay date of the month **prior** to the benefit month (see schedule above). All products will be mailed to the participant's home address by the 1<sup>st</sup> day of the benefit month. Every month thereafter, the selected product will be mailed or filled by the 1<sup>st</sup> of each month.

#### HOW DO I APPLY FOR BENEFITS

- 1. Online by visiting the website <u>http://healthequity.com/wageworks.</u>
- 2. Telephone by calling (877) 924-3967 and speaking with a HealthEquity Customer Service Representative.

You will need to provide the following information to enroll:

- Your date of birth
- Your home ZIP code
- The last 4 digits of your employee ID number\*
- \* Example if your employee ID# is 12345, please enter 2345 when enrolling. Also, if your employee ID# only contains 3 digits, include a leading zero in front of your employee ID# while registering. For example, if your employee ID# is 454, please use 0454.

The benefit is provided through HealthEquity and the group number is **55247**. If you have any questions regarding your benefit, please contact the Association Office Benefits department at (212) 630-9687 or HealthEquity Customer Service at (877) 924-3967. Customer Service Representatives are available 24 hours a day, 7 days a week (excluding holidays).

## HOW TO REGISTER FOR A HEALTHEQUITY ACCOUNT

1. From the <u>http://healthequity.com/wageworks</u> homepage, click Log In/Register → Employee Registration

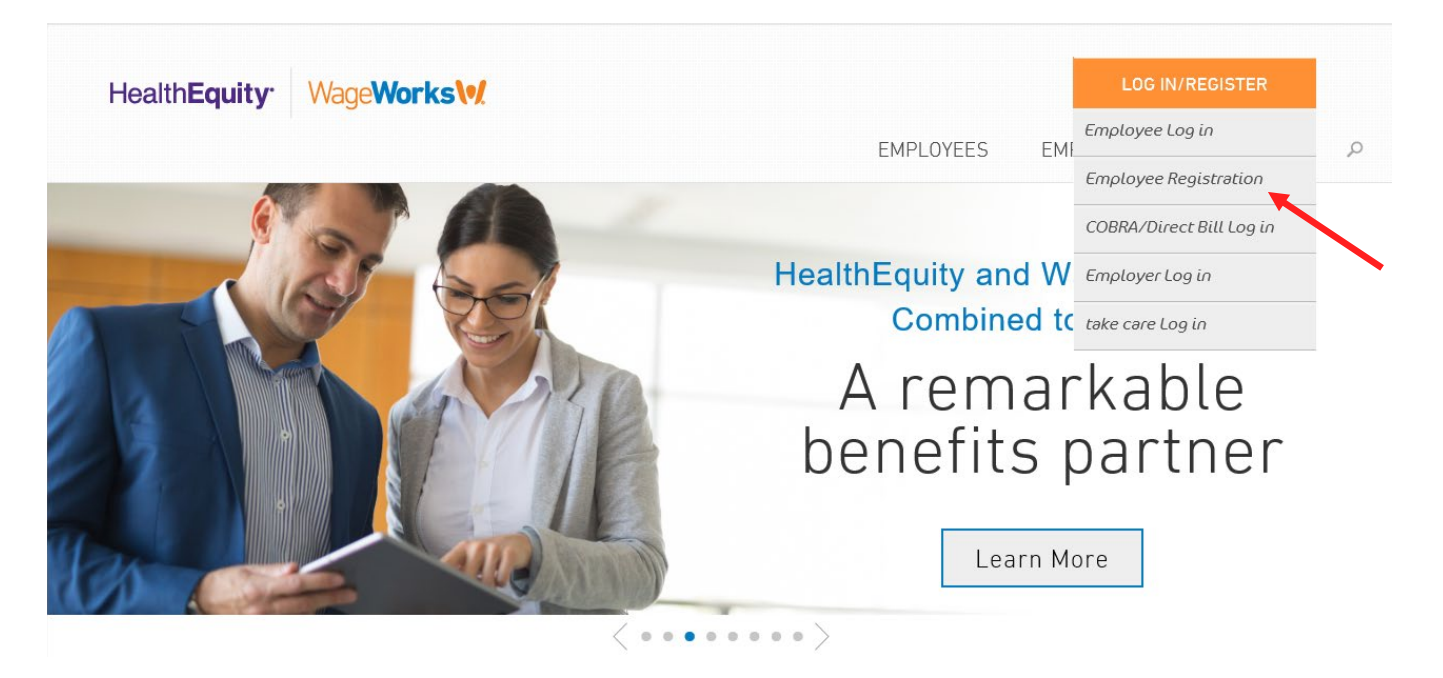

2. Registration steps are outlined below. Select **Next**.

HealthEquity

|      |                                                                   |                    | FIRST-T                        | IME USER REGIS                            | TRATION               |                                  |                                     | May 26, 2021 |
|------|-------------------------------------------------------------------|--------------------|--------------------------------|-------------------------------------------|-----------------------|----------------------------------|-------------------------------------|--------------|
| ВАСК |                                                                   |                    |                                | Instruction                               | S                     |                                  |                                     | NEXT         |
|      | Before You Start<br>Have your contact and bank information handy. |                    |                                |                                           |                       |                                  |                                     |              |
|      | Follow These Steps                                                |                    |                                |                                           |                       |                                  |                                     |              |
|      | 1                                                                 | 2                  | 3                              | 4                                         | 5                     | 6                                | 0                                   |              |
|      | Identify<br>Yourself                                              | Accept<br>Policies | Enter / Verify<br>Contact Info | Enter / Verify<br>Reimbursement<br>Method | Select<br>Preferences | Select<br>Username &<br>Password | Confirm<br>Profile &<br>Preferences |              |

3. First-time users will be required to provide the following details to authenticate their accounts. Please note, your **ID Code** is the last 4 digits of your employee number.

If your employee ID# is 12345, please enter 2345 when enrolling. Also, if your employee ID# only contains 3 digits, include a leading zero in front of your employee ID# while registering. For example, if your employee ID# is 454, please use 0454.

| FIRST-TIME USER REGISTRATION |                                                      |                                              |                                                                                 |  |  |
|------------------------------|------------------------------------------------------|----------------------------------------------|---------------------------------------------------------------------------------|--|--|
| ВАСК                         |                                                      |                                              | NEXT                                                                            |  |  |
|                              | Enter the information as<br>All fields are required. | it appears in your employer or program spons | or's records.                                                                   |  |  |
|                              | First Name                                           |                                              |                                                                                 |  |  |
|                              | Last Name                                            |                                              |                                                                                 |  |  |
|                              | Date of Birth                                        |                                              | MM/DD or M/D format                                                             |  |  |
|                              | Home Zip Code                                        |                                              |                                                                                 |  |  |
|                              | ID Code                                              |                                              | Your ID Code is the<br>last 4 digits of one of<br>the following:                |  |  |
|                              |                                                      |                                              | Your social security<br>number<br>Your employee number<br>Code provided by your |  |  |
|                              |                                                      | Type the characters shown above:             | program spoñsor                                                                 |  |  |
|                              |                                                      |                                              |                                                                                 |  |  |

Once you complete all the fields, select **Next**.

4. Accept the user agreement, then select **Next.** 

| HealthEquity <sup>.</sup><br>WageWorks |                                                                        |                   |
|----------------------------------------|------------------------------------------------------------------------|-------------------|
|                                        | FIRST-TIME USER REGISTRATION                                           | February 23, 2021 |
| ВАСК                                   | Step 2 of 7<br>Accept Policies                                         | NEXT              |
|                                        | I accept the <u>Privacy Policy (PDF)</u> and <u>Terms of Use (PDF)</u> |                   |

5. Confirm your contact information is correct, then select **Next.** 

|                                                                                                    | FIRST-TIME USER REGISTRATION                                                                                                    | February 23, 2021                                                                                    |
|----------------------------------------------------------------------------------------------------|----------------------------------------------------------------------------------------------------|----------------------------------------------------------------------------------------------------|
| ВАСК                                                                                                    | Step 3 of 7<br>Enter / Verify Contact Info                                                                                                    | NEXT                                                                                                 |
| Enter the residential ad<br>Do not enter your work a<br>This address will not be<br>Be sure to update your a<br>who need to be aware of<br>All fields are required unit | dress where you want us to send you mail.<br>ddress, a PO Box or other non-residential addres<br>communicated to your program sponsor or<br>ddress here whenever it changes and separately<br>your new mailing address.<br>ess noted as optional. | is.<br>any other party.<br>notify all others                                                         |
| Email 1                                                                                                    | example@example.com                                                                                                    | An address you check<br>often for time-sensitive<br>and critical info,                               |
| Confirm Email 1                                                                                                    | example@example.com                                                                                                    | including confirmations                                                                              |
| Email 2 (optional)                                                                                                    |                                                                                                    | An alternative address,<br>preferably a personal<br>account, where we can<br>send time-sensitive and |
| Confirm Email 2<br>(required with Email 2)                                                                                                    |                                                                                                    | critical information<br>including confirmations<br>and account statements.                           |
| Mailing Address 1                                                                                                    | 1 Main Street                                                                                                    |                                                                                                    |
| Mailing Address 2 (optional)                                                                                                    |                                                                                                    |                                                                                                    |
| City                                                                                                    | New York                                                                                                    |                                                                                                    |
| State                                                                                                    | NY                                                                                                    |                                                                                                    |
| Zip                                                                                                    | Ext. (optional)<br>Used to provide to<br>services, when av                                                                                                    | ocal<br>ailable.                                                                                     |
| Work Zip Code                                                                                                    | 10007                                                                                                    |                                                                                                    |
| Daytime Phone                                                                                                    | Area Prefix Line Ext. (option                                                                                                    | al)<br>A number where we can<br>call for critical issues                                             |

6. You will be brought to the **Enter/Verify Reimbursement Method** screen. Reimbursement information is needed only if you will be using the Parking Pay Me Back option. The default is reimbursement by check. If you will not be using this option, disregard this screen and select **Next.** 

| HealthEquity <sup>.</sup><br>WageWorks |                                                                                                    |                 |
|----------------------------------------|----------------------------------------------------------------------------------------------------|-----------------|
|                                        | FIRST-TIME USER REGISTRATION                                                                                                    | February 23, 20 |
| ВАСК                                   | Step 4 of 7<br>Enter / Verify Reimbursement Method                                                                                                    | NEXT            |
|                                        | Commuter:<br>You can have your payments deposited into your personal bank account. If you do not<br>elect direct deposit, payments will be made by check to the address in your Profile.<br>All fields are required |                 |
|                                        | Reimburse Direct Deposit                                                                                                    |                 |
|                                        | Check                                                                                                    |                 |

7. Select how you would like to receive updates – via text, email, or mail. Once you confirm your preferences, select **Save Changes**.

|      | FIRST-TIME US                                                                                                    | ER REGISTRATION         | F             | CONFIRM PREFERENCES (REQUIRED)                                                                                                    |
|------|----------------------------------------------------------------------------------------------------|-------------------------|---------------|----------------------------------------------------------------------------------------------------|
| BACK | Step 5 of 7 Select Preferences                                                                                                    |                         |               | You certify and authorize the following in regards to your selected preferences:<br>I am free to turn any of these optional features on or off – using this same page – at any time. When a feature is turned on, it will apply to all programs for which I am receiving services.                                                                                   |
|      | How would you like to receive information and updates?<br>Not all methods are available for all programs and all situations.<br>$\boxed{v}$ = Opt out is not available, we are required to communicate to you about these things.<br>Required = You must choose at least one option in this row. |                         |               | ☐ I should print this page and retain a copy for my records.                                                                                                    |
|      |                                                                                                    |                         |               | CERTIFICATION AND AUTHORIZATION                                                                                                    |
|      | Activity / Topic Text Email Mail                                                                                                    |                         | Email Mail    | I hereby authorize the program sponsor, the plan or plans, and the plan administrator to disclose any<br>information about any transactions (claims or payments) contained in this system, including descriptions<br>of services received, in order to provide the optional services. I have requested                                                               |
|      | A payment is issued (required)                                                                                                    |                         |               | This authorization applies to any plan or benefits for which I am currently enrolled and any plan or<br>benefits I may become enrolled in while these optional features remain turned on.                                                                                                    |
|      | Enrollment, deadline and other important<br>notices (required)                                                                                                    |                         | Not Available | these parties have taken action in relance upon this authorization. I must revoke this authorization using<br>the same page on this website (select Profile, then Preferences).                                                                                                    |
|      | New features and product updates (optional)                                                                                                    | Not Available           | Not Available | I understand that my treatment, payment, enrollment, and/or eligibility is not dependent on my selecting<br>to use these optional features.                                                                                                    |
|      | Promotional offers and coupons (optional) Not Available Not.                                                                                                    |                         | Not Available | I understand that any protected health information (PHI) disclosed as permitted under this authorization is<br>no longer protected under the federal privacy regulations of the Health Insurance Portability and<br>Accountability Act ("HIPAA") and that there is the possibility that any party who receives or intercepts this<br>information may re-disclose it. |
|      | Additional Text Options (Availab<br>Text the word BALANCE to MYINFO (694636) to re                                                                                                    | quest the balance on yo | / Any Time)   | This authorization expires when I turn off these optional features and/or when my account discontinues<br>having activity that triggers these features.                                                                                                    |
|      |                                                                                                    |                         |               | I certify that I am the account holder or their authorized personal representative, as defined under HIPAA.                                                                                                    |
|      | Text Me @ Mobile Phone Numbers:                                                                                                    |                         |               | By clicking the "Save Changes" button, I am electronically signing this HIPAA Privacy Authorization. This<br>electronic acceptance is intended to qualify as a valid legal signature under applicable law.                                                                                                    |
|      | Select Service Pr                                                                                                    | ovider ~ Nic            | ckname        | Save Changes (IAuthorize Sending My Protected Health Information<br>(PHI) In The Manner Selected, If And When Applicable. )                                                                                                    |
|      | + ADD ANOTHER NUMBER                                                                                                    |                         |               | Discard Changes                                                                                                    |

8. Create a username and password. Your username must be at least 5 characters long. It may contain any combination of letters and numbers, but no other characters. Your password must be between 8 and 20 characters. You must include at least one letter and one number. Do not include your first name, last name, or username.

|           | FIRST-TIME USER REGIS                                                  | TRATION                                                                                                    | February 23, 2021     |
|-----------|------------------------------------------------------------------------|----------------------------------------------------------------------------------------------------|-----------------------|
| BACK      | Step 6 of 7<br>Select Username &                                       | Password                                                                                                    | NEXT                  |
| W4<br>All | recommend periodic password changes for accour<br>fields are required. | it security.                                                                                                    |                       |
|           | Username                                                               | Your username n<br>Be at least 5 chara<br>long<br>May contain any<br>combination of lett<br>and numbers (but<br>other characters) | nust:<br>acters<br>no |
|           | Password                                                               | Your password m<br>Be between 8 and<br>characters.                                                                                | 20                    |
|           | Confirm Password                                                       | the following: lowe<br>letter, uppercase l<br>number AND sym<br>Not include your la<br>name, first name,<br>username or spac      | es.                   |

Once you create a username and password, select Next.

9. Review your profile information and preferences. If all is correct, select **Submit.** 

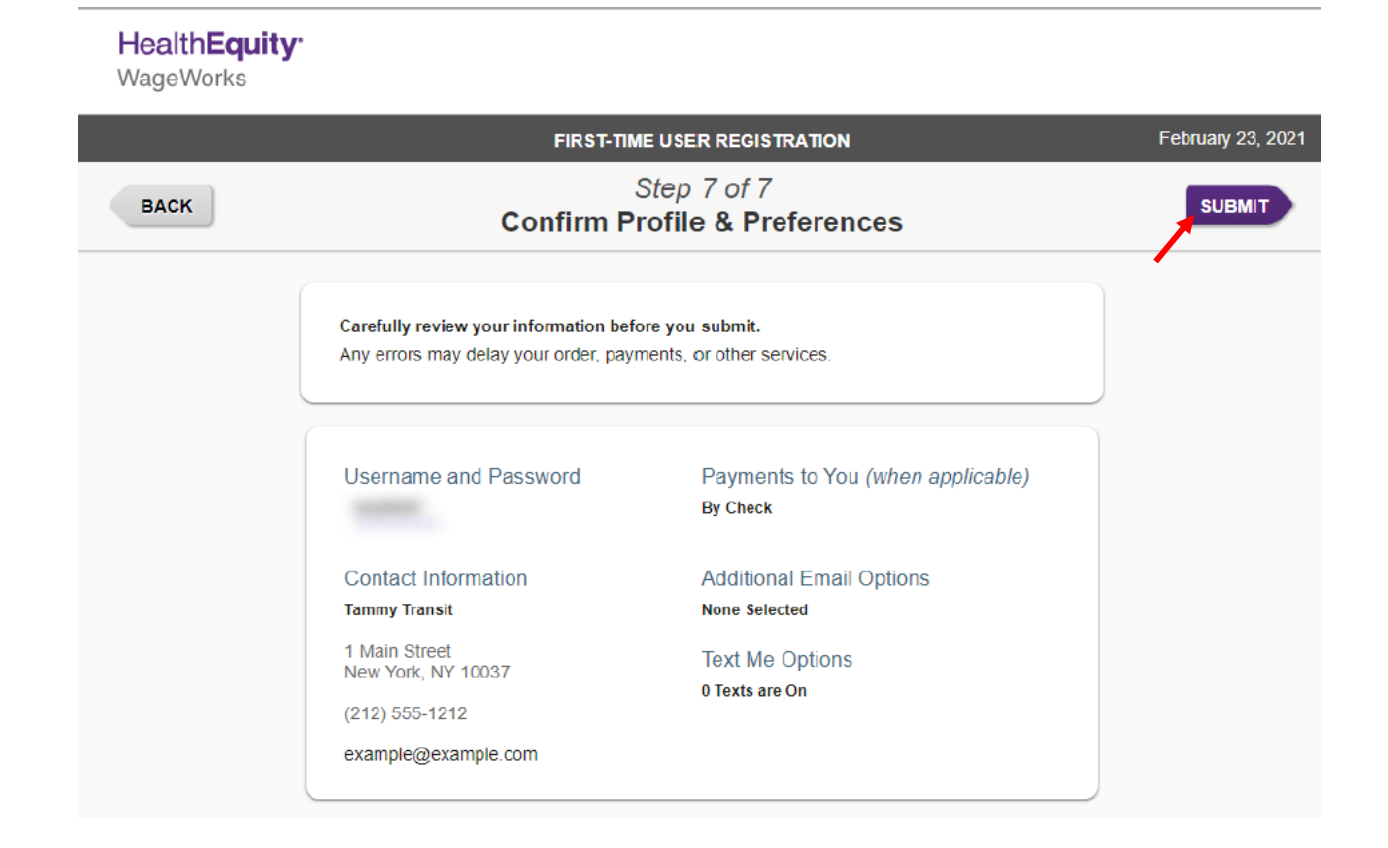

10. Registration is now complete. You will be brought to the **HealthEquity Commuter Benefit Dashboard.** 

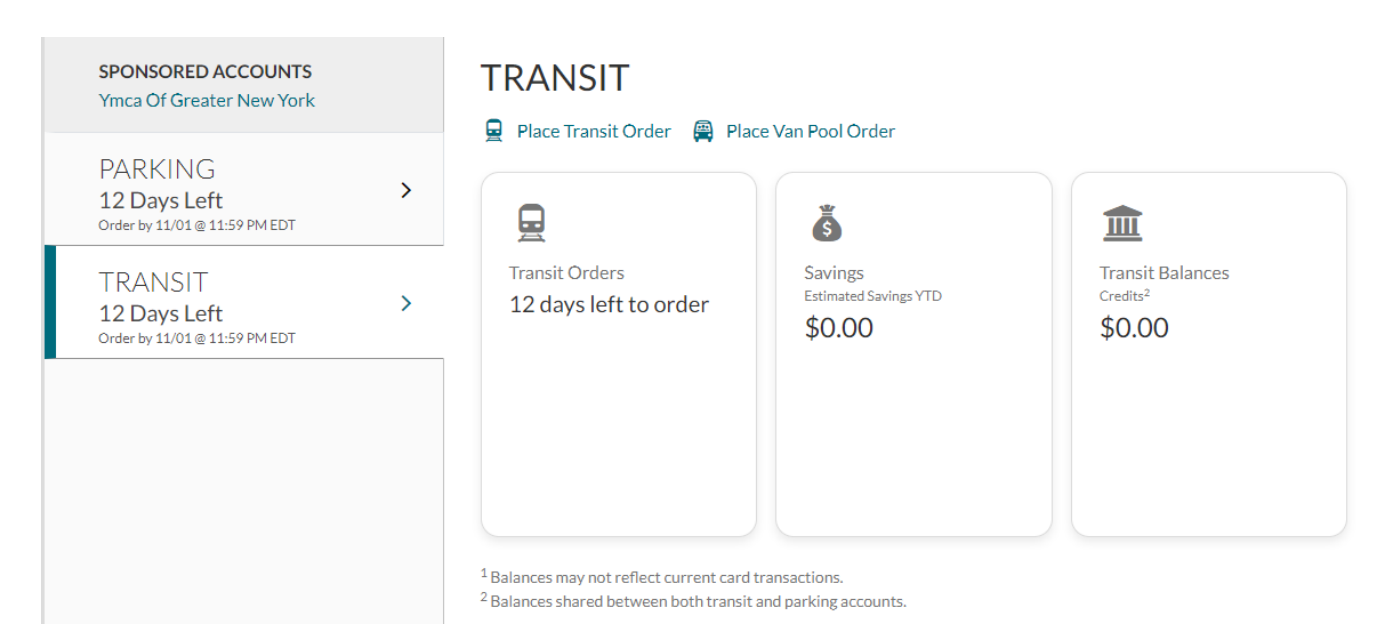

## HOW TO ENROLL IN A COMMUTER BENEFIT

1. On the HealthEquity Commuter Benefit Dashboard, select **Place Transit Order.** 

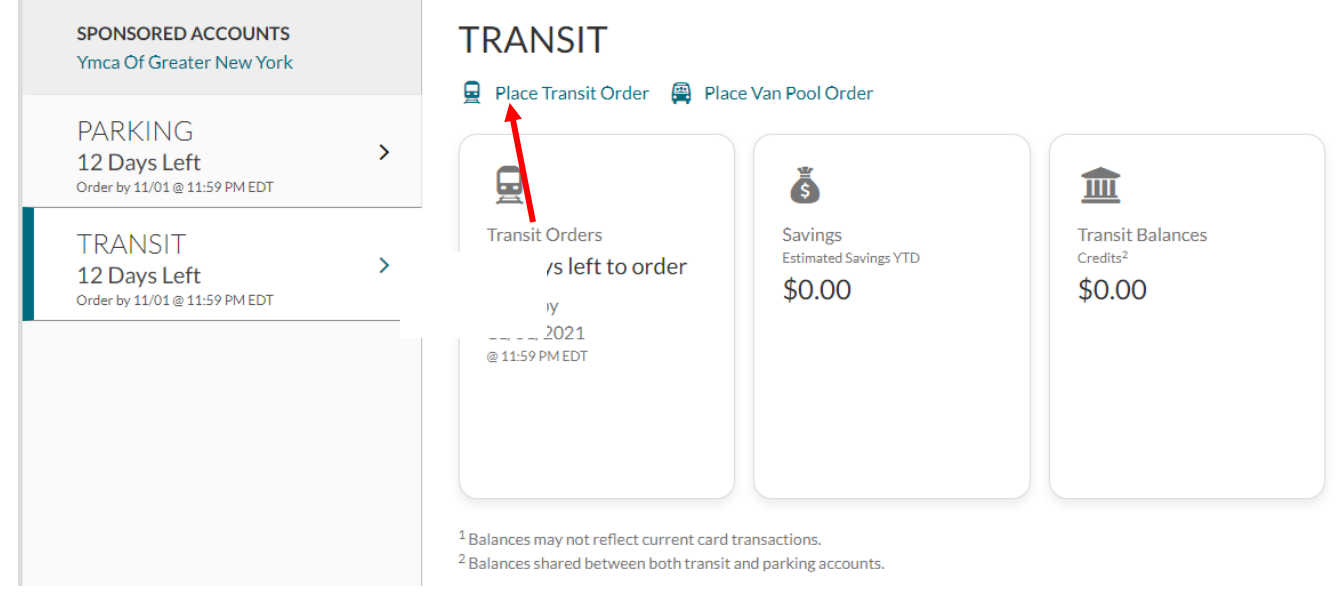

2. Enrollment steps are outlined below. Select Next.

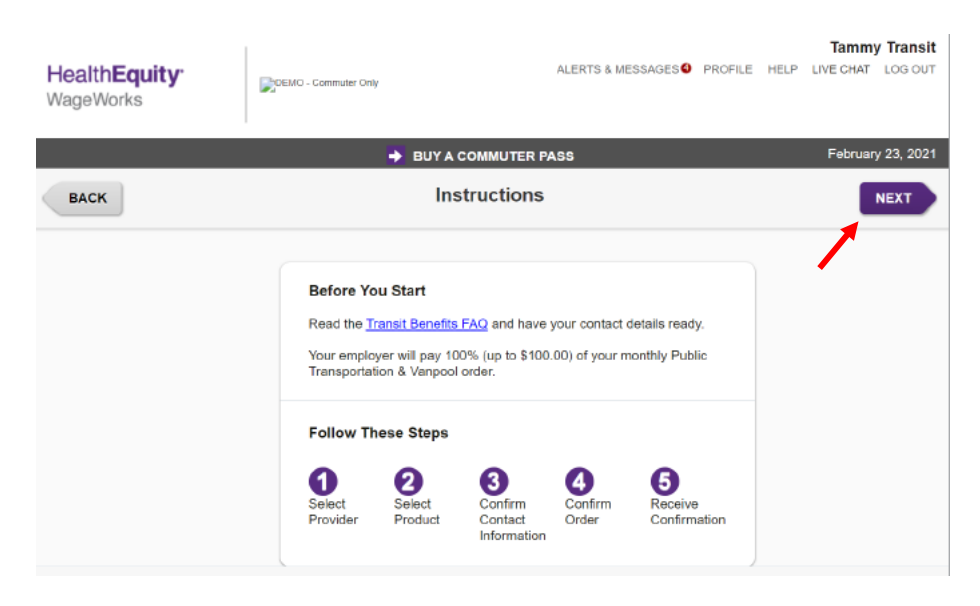

3. Enter your work ZIP code, then select your Transit Pass Operator.

| HealthEquity<br>WageWorks | DEMO - Commuter Only           | ALERTS & MESSAGES PROFILE H | Tammy Transit     |
|---------------------------|--------------------------------|-----------------------------|-------------------|
|                           | DUY A COMMUTE                  | R PASS                      | February 23, 2021 |
| васк                      | Step 1 of<br>Select Oper       | 5<br>rator                  |                   |
|                           | SEARCH BY ZIP CODE SEARCH BY I | NAME                        |                   |
|                           | 10037                          | SEARCH                      |                   |
|                           | Popular Operators (8)          |                             |                   |
|                           | MetroCard                      | PATH PATH train             |                   |
|                           | MTA Metro-North     Railroad   | MTA Long Island Rail        |                   |
|                           | NJ Transit Bus                 | NJ Transit Rail             |                   |
|                           | NJ Transit Light Rail          | PATH Smartlink              |                   |

4. Select your Commuter Product.

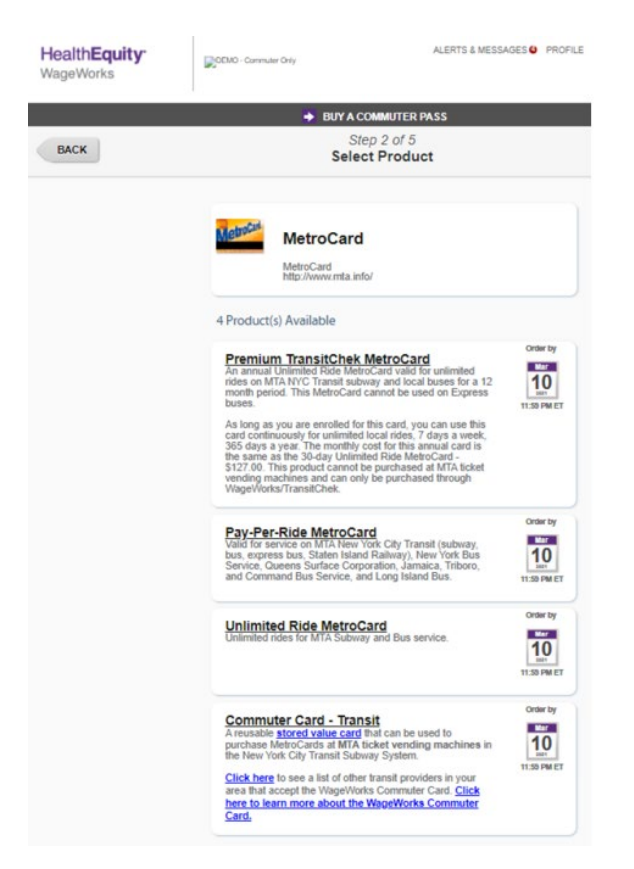

5. Select your contribution amount and frequency. Then select Next.

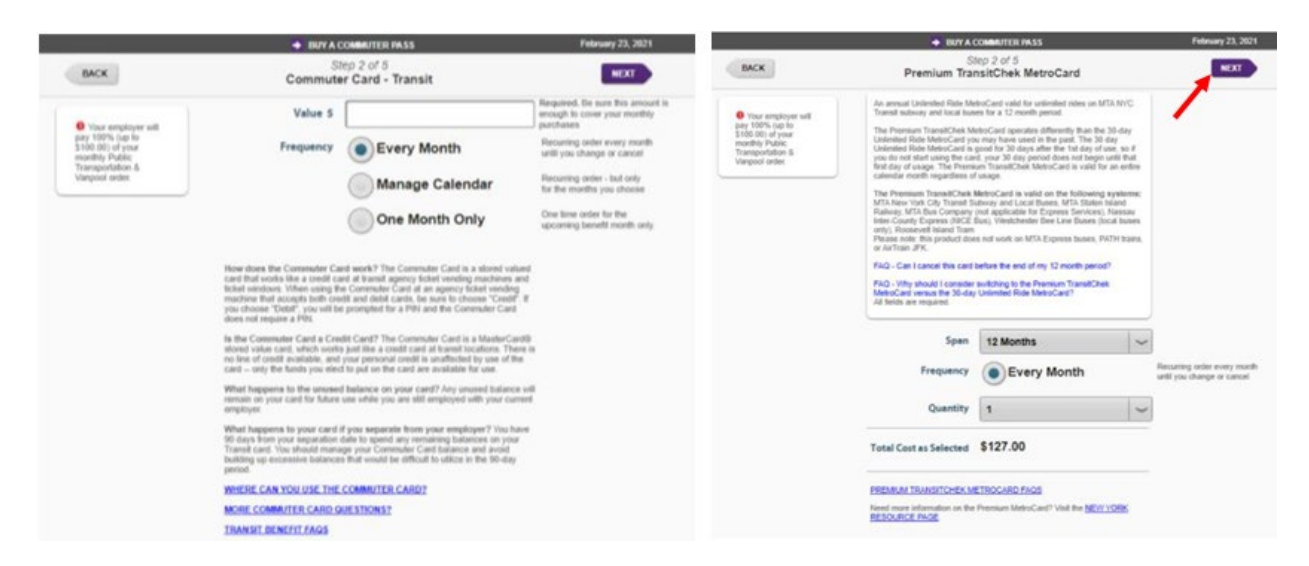

6. Confirm your contact information and select Next.

|      | DUY A COMM                                                                                                    | ITER PASS                                                                                                    | October 20, 2021                                                                               |
|------|----------------------------------------------------------------------------------------------------|----------------------------------------------------------------------------------------------------|------------------------------------------------------------------------------------------------|
| BACK | Step 3<br>Confirm Contac                                                                                                    | of 5<br>t Information                                                                                                    | NEXT                                                                                           |
|      | This address will be used for any<br>will mail to you<br>D0 enter a residential address w<br>D0 NOT enter your work address<br>address<br>All fields are required unless note | orders or communications that we<br>here you want to receive this mail<br>, a PO Box or a non-residential<br>d as optional. |                                                                                                |
|      | Mailing Address 1                                                                                                    |                                                                                                    |                                                                                                |
|      | Mail Address 2<br>(optional)                                                                                                    |                                                                                                    |                                                                                                |
|      | City                                                                                                    |                                                                                                    |                                                                                                |
|      | State NY                                                                                                    | Ext. (optional)                                                                                                    |                                                                                                |
|      | ZIP                                                                                                    |                                                                                                    |                                                                                                |
|      | Work ZIP                                                                                                    | Prefix Line Ext. (option                                                                                                    | wl)                                                                                            |
|      | Daytime Phone                                                                                                    |                                                                                                    | A number where we can call for<br>critical issues                                              |
|      | Email 1                                                                                                    |                                                                                                    | An address you check often for<br>time-sensitive and critical info,<br>including confirmations |
|      | Email 2(optional)                                                                                                    |                                                                                                    |                                                                                                |
|      | I confirm                                                                                                    | that this information is accura                                                                                             | ite                                                                                            |

7. Confirm your order and select Submit Order.

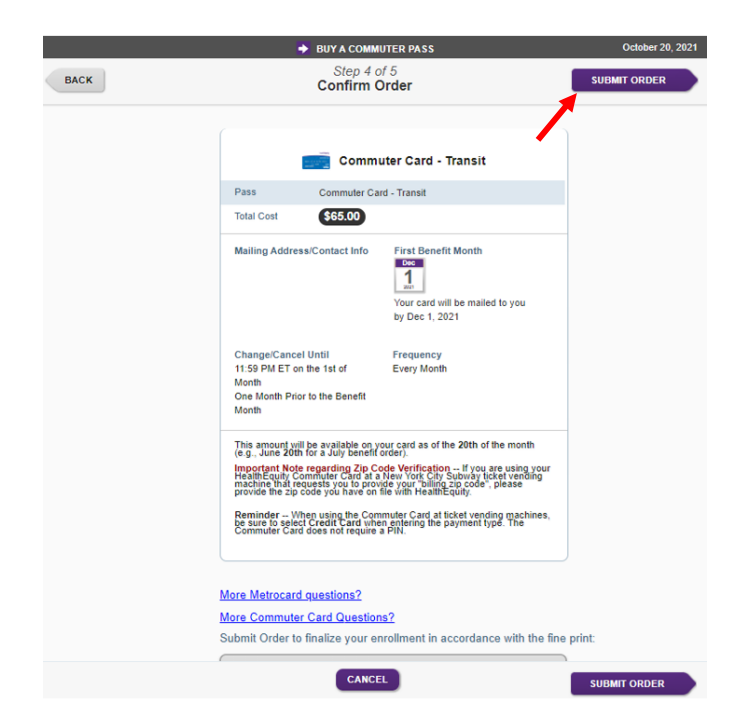

8. Once you submit an order, you will receive an Order Confirmation.

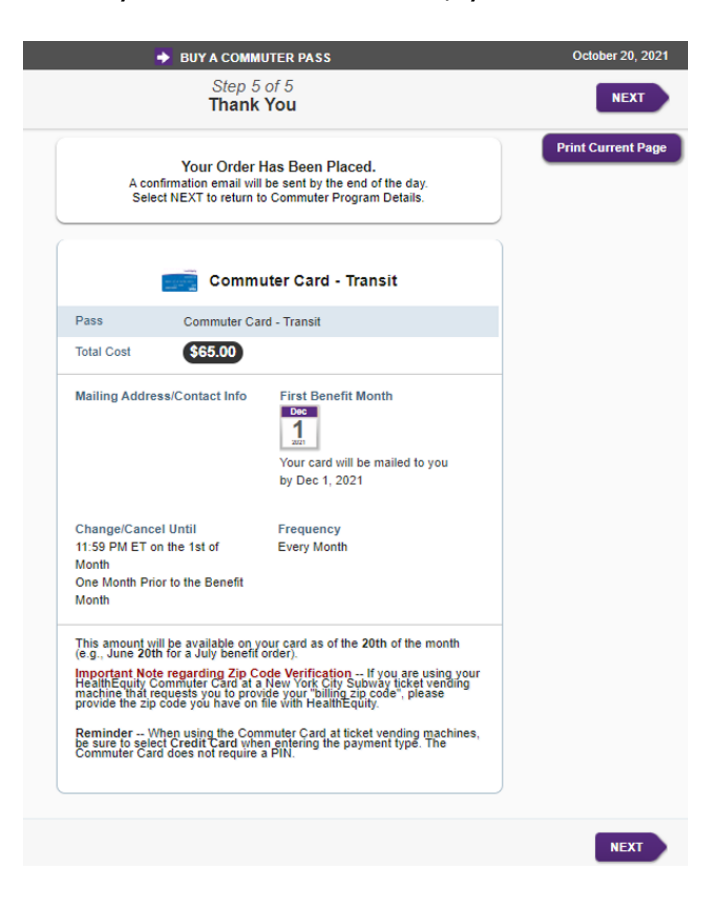

## HOW TO CHANGE YOUR COMMUTER BENEFIT

1. On the HealthEquity Commuter Benefit Dashboard, select Edit.

| SPONSORED ACCOUNTS<br>Ymca Of Greater New York        |                                                                                                    |                                              |                                                    |
|-------------------------------------------------------|----------------------------------------------------------------------------------------------------|----------------------------------------------|----------------------------------------------------|
| PARKING >                                             |                                                                                                    |                                              | ٦                                                  |
| TRANSIT<br>11 Days Left<br>Order by 11/01@11:59 PMEDT | Transit Orders<br>11 days left to order<br>Order by<br>11/01/2021<br>© 11.59 PM EDT<br><sup>1</sup> Balances may not reflect current card d<br><sup>2</sup> Balances chured between beth transit | Savings<br>Estimated Savings YTD<br>\$312.00 | Transit Balances<br>Credits <sup>2</sup><br>\$0.00 |
|                                                       | RECENT ACTIVITY Order H                                                                                                    | istory<br>ription Status                     | Amount                                             |
|                                                       | 12/01/2021 WageWorks                                                                                                    | s Commuter Card Pendir                       | ng \$65.00 Edit                                    |

2. Under Program Details, select Modify or Cancel Order.

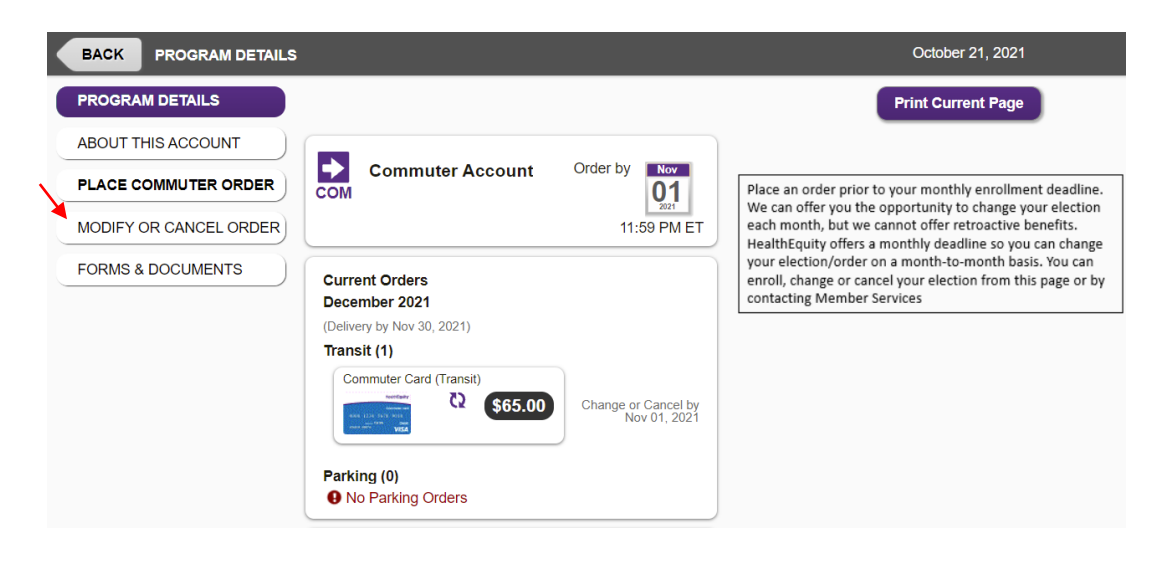

3. You will now be able to change your election amount and frequency.

If you select **Every Month**, you will receive a monthly recurring benefit until you change or cancel.

If you select **Manage Calendar**, you will receive a monthly recurring benefit only for the months you choose.

If you select, **One Month Only**, you will receive a commuter benefit for the upcoming benefit month only, then your account will suspend indefinitely. For example, if you select One Month Only for the August benefit month, you will have an active benefit for August, then will suspend starting the September benefit month.

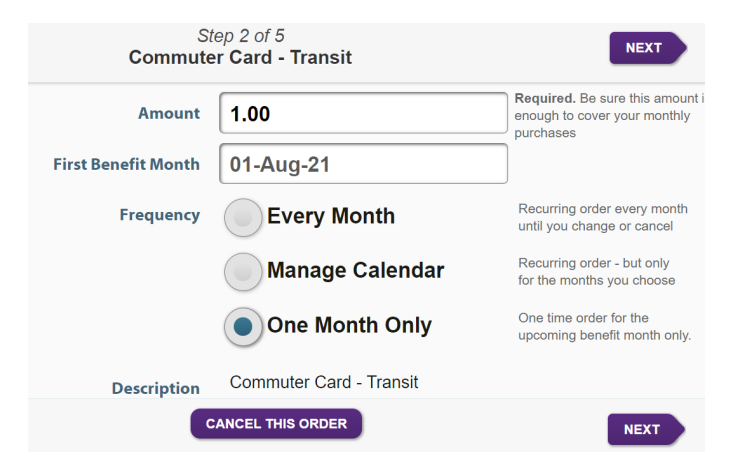

4. Submit your election.

## **HOW TO SUSPEND YOUR COMMUTER BENEFIT**

1. On the HealthEquity Commuter Benefit Dashboard, select Edit.

| SPONSORED ACCOUNTS<br>Ymca Of Greater New York           | TRANSIT                                                                 |                                                                                                    |                                                        |             |
|----------------------------------------------------------|-------------------------------------------------------------------------|----------------------------------------------------------------------------------------------------|--------------------------------------------------------|-------------|
| PARKING<br>11 Days Left<br>Order by 11/01@11.59 PM EDT   |                                                                         | Ğ                                                                                                  | 血                                                      |             |
| TRANSIT<br>11 Days Left<br>Order by 11/01 @ 11:59 PM EDT | Transit Orders 11 days left to order Order by 11/01/2021 @11:59 PMEDT   | Savings<br>Estimated Swings VTD<br>\$312.00<br>transactions.<br>t and parking accounts.<br>History | Transit B:<br><sup>Credits<sup>2</sup></sup><br>\$0.00 | llances     |
|                                                          | Date     Order Description       12/01/2021     WageWorks Commuter Card |                                                                                                    | Status Amo                                             | punt        |
|                                                          |                                                                         |                                                                                                    | Pending \$6                                            | 5.00 🕜 Edit |

2. Under Program Details, select Modify or Cancel Order.

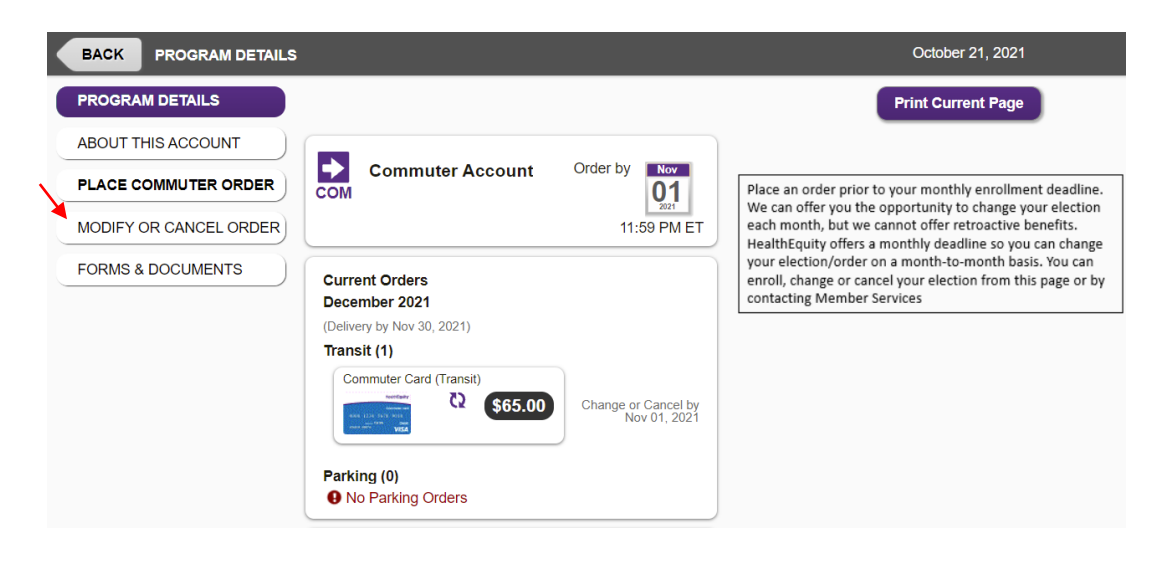

1. You may suspend your benefit in two ways:

If you select, **Cancel this Order**, your benefit will suspend indefinitely for the upcoming benefit month. Please note you will still be able to use any remaining unused funds on your card until you are no longer eligible for commuter benefits, or if you are separated from the YMCA.

If you select, **One Month Only**, you will receive a commuter benefit for the upcoming benefit month only, then your account will suspend indefinitely. For example, if you select One Month Only for the August benefit month, you will have an active benefit for August, then will suspend starting the September benefit month.

| St<br>Commute       | NEXT                    |                                                                              |
|---------------------|-------------------------|------------------------------------------------------------------------------|
| Amount              | 1.00                    | Required. Be sure this amount i<br>enough to cover your monthly<br>purchases |
| First Benefit Month | 01-Aug-21               |                                                                              |
| Frequency           | Every Month             | Recurring order every month<br>until you change or cancel                    |
|                     | Manage Calendar         | Recurring order - but only<br>for the months you choose                      |
|                     | One Month Only          | One time order for the upcoming benefit month only.                          |
| Description         | Commuter Card - Transit |                                                                              |
| C                   | ANCEL THIS ORDER        | NEXT                                                                         |

2. Submit your election.